## TUTORIAL DE CADASTRO DE PLANO ENSINO MÉDIO 2021-2022

## Acesse o Portal do Docente e clique em "Solicitar Cota de Bolsa":

|           | <b>SIGAA</b><br>rtal do Docente |              |                                    |                        |   |
|-----------|---------------------------------|--------------|------------------------------------|------------------------|---|
| Ensino 🔫  | Pesquisa 🔻 Extensão 🔫           | Biblioteca 🔻 | Estágio 🔫                          | Produção Intelectual 🔻 | ļ |
|           | Área Qualis/Capes               | •            |                                    |                        |   |
|           | Grupos de Pesquisa              | •            |                                    |                        |   |
|           | Solicitação de Apoio            | •            |                                    |                        |   |
|           | Projetos de Pesquisa            | • •          |                                    |                        |   |
|           | Planos de Trabalho              | •            | Listar Meus F                      | Planos de Trabalho     |   |
| Minhas    | Relatórios de Iniciação Cien    | tífica 🕨     | Resultado da Distribuição de Cotas |                        |   |
| 1-11 Ilas | Relatórios Anuais de Projeto    |              | Solicitar Cota                     | a de Bolsa             |   |
|           | Encontro de Iniciação Cient     | ífica        | Indicar/Subs                       | tituir Bolsista        | • |
| Componer  |                                 |              |                                    |                        | 1 |

## Clique no ícone para selecionar o Edital:

| 🌍: Selecionar Edital                                           |                                                   |                            |                     |   |  |  |
|----------------------------------------------------------------|---------------------------------------------------|----------------------------|---------------------|---|--|--|
| Editais de Distribuição de Cotas Abertos                       |                                                   |                            |                     |   |  |  |
| Descrição                                                      | Cota                                              | Período de Submissão       | Titulação<br>Mínima |   |  |  |
| PLANOS COMPLEMENTARES ENSINO MÉDIO - EDITAL<br>02/2021/PROPESQ | PIBIC-EM-CNPq 2021-2022 (01/09/2021 a 31/08/2022) | 13/10/2021 a<br>18/10/2021 | MESTRES             | Ø |  |  |
| 1 edital de pesquisa encontrado                                |                                                   |                            |                     |   |  |  |

## Clique no ícone para selecionar o projeto:

Obs.: Você pode selecionar qualquer edital no qual você tenha projeto cadastrado na vigência 2021-2022.

| Projetos de Pesquisa             |                                                                |                                           |                         |                       |  |  |  |
|----------------------------------|----------------------------------------------------------------|-------------------------------------------|-------------------------|-----------------------|--|--|--|
| Código                           | Título                                                         | Situação                                  | Período do Projeto      | Planos de<br>Trabalho |  |  |  |
| ANO: 2021                        |                                                                |                                           |                         |                       |  |  |  |
| PVG14643-2021                    | Estudo fitoquímico de duas espécies de Malvaceae<br>sensu lato | DISTRIBUIÇÃO PARA AVALIAÇÃO (MANUALMENTE) | 01/09/2021 a 31/08/2022 | 3 🌍                   |  |  |  |
| 1 projeto de pesquisa encontrado |                                                                |                                           |                         |                       |  |  |  |

Cadastre as informações do plano. Lembre-se que o plano deve ser compatível para um aluno de ensino médio.

Após o cadastro, envie um e-mail para <u>cgpaic@propesq.ufpb.br</u> informando o código do projeto e o título do plano que você cadastrou.